# E-Verifying Employees Last Modified on 12/17/2021 1:35 pm EST

These instructions guide you in using E-Verify in Wurk to verify candidates' and employees' employment eligibility, on systems upgraded to the latest Wurk release.

## **START HERE**

# **Completing E-Verify Training**

To get started, first you will take online training from a link in Wurk and complete a test. Then your scores will be verified and you will be able to verify employees in Wurk.

1. From the main menu, search for *E-verify* and click the **E-Verify** search result (or navigate to **Team>HR>Employee** Maintenance>E-Verify).

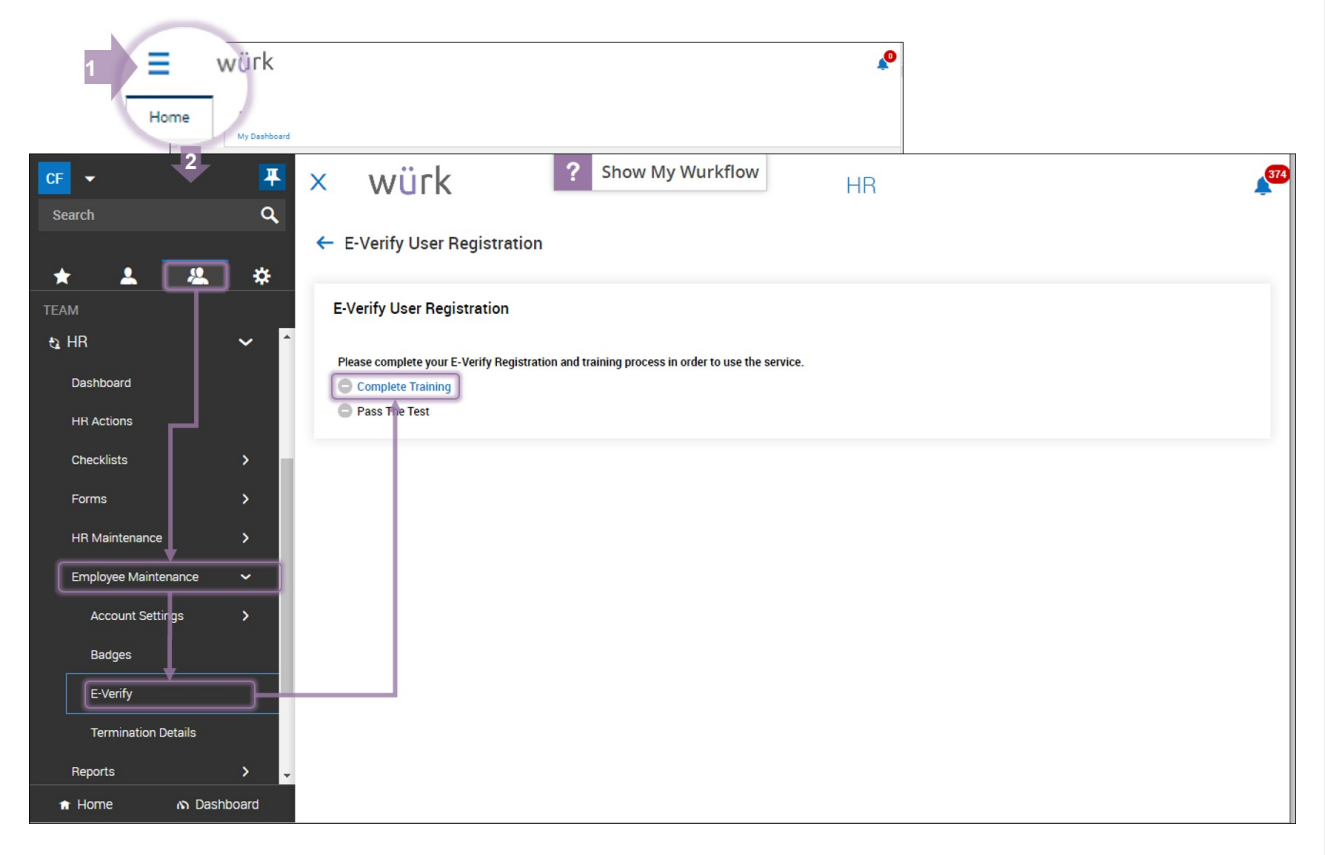

2. Then click START TUTORIAL to begin training on the verification process.

#### E-Verify Program Integration Service Tutorial

| Introduction (1) 100% complete                                     | Introduction (1 of 1)                                                                                                    |
|--------------------------------------------------------------------|----------------------------------------------------------------------------------------------------|
| Severify Program Integration Service                               | E-Verify Program Integration Service                                                                                                    |
| E-Verify Program<br>Integration Tutorial (22)<br>Tutorial Overview | E-Verify is a program developed and provided by U.S. Department of Homeland Security to verify newly<br>hired employee's right to work in United States. Please see more on http://www.dhs.gov/e-verify.<br>Through Web Service integration with E-Verify, eligible company employees who successfully<br>completed the mandatory sign-up process that includes MOU, tutorial training, and testing are able to<br>access E-Verify within their Workforce Management Solution. |
| Lesson 1: Introduction                                             | _ · · · · , · · - · · · · · · · · · · · ·                                                                                                    |
| Background and Overview                                            |                                                                                                    |
| How It Works                                                       |                                                                                                    |
| Privacy Statement and Guidelines                                   |                                                                                                    |
| Rules and Regulations                                              |                                                                                                    |
| Form I-9 and E-Verify                                              |                                                                                                    |
| Verification Process Overview                                      |                                                                                                    |
| Lesson 2: Initial Verification                                     |                                                                                                    |
| Lesson 3: Case Results - Interim                                   |                                                                                                    |
| Lesson 3: Case Results - Final                                     |                                                                                                    |
| Lesson 4: Complete the Verification<br>Process - Getting Started   |                                                                                                    |
| Lesson 4: Complete the Verification                                |                                                                                                    |
| Process                                                            | •                                                                                                    |
|                                                                    |                                                                                                    |
|                                                                    | CANCEL PREV NEXT                                                                                                    |

(The Pass The Test link will be unavailable until you finish the training.)

**3**. Proceed through the tutorial until complete. There are many sections to the tutorial, but each section is relatively short. To advance, click NEXT. From each subsequent section, to advance click **NEXT SECTION**.

| BACK Home > My Employees > Employee Maintenance > E-Verify > E-Verify Tutorial                                                                                                    | TABLE OF CONTENTS                                                                                                    | EV PAGE NEXT SECTION                    |
|----------------------------------------------------------------------------------------------------|----------------------------------------------------------------------------------------------------|-----------------------------------------|
|                                                                                                    |                                                                                                    |                                         |
| 1. INTRODUCTION                                                                                                    |                                                                                                    |                                         |
| E-Verify Program Integration Service                                                                                                    |                                                                                                    |                                         |
| E-Verify is a program developed and provided by U.S. Department of Homeland Security to verify n<br>more on http://www.dhs.gov/e-verify. Through Web Service integration with E-Verify, eligible comp<br>sign-up process that includes MOU, tutorial training, and testing are able to access E-Verify within<br>E-Verify in a registrant decompleted in the Service of Mongaled Security. | newly hired employee's right to work in United<br>pany employees who successfully completed<br>n their Workforce Management Solution. | d States. Please see<br>d the mandatory |

**4**. Once you have finished all the sections, click START TEST and complete the 10-question test. Use the **NEXT** button to advance to each section of the test. A score of 80% or above is required.

Х

**5**. The system will then validate your submission within 1-2 business days to begin the verification process. Once your verification is complete, you will be able to Verify Employees.

# Verifying Employees

Once your E-Verify access in Wurk is granted and confirmed, you can then verify employees.

1. From the main menu, select **Team>HR>Employee Maintenance> E-Verify**. Then find the employee in the list and click the Edit (pencil) icon.

| <b>←</b> 19  | )s   |          |       |                   |      |              |   |             |   |              |          |                      |   | RE-VERIFY I | 9 | ADD NEW         | E-VE   | rify  | REQUESTS         | VIE | w         |
|--------------|------|----------|-------|-------------------|------|--------------|---|-------------|---|--------------|----------|----------------------|---|-------------|---|-----------------|--------|-------|------------------|-----|-----------|
|              | Page | 1 0      | f1 )⊧ | 1-4 of 4 Rows Sav | /ed: | [ System ] 🔻 |   |             |   |              |          |                      |   |             |   |                 | 🖬 Colu | mns ( | (1) 🛞 🍸 (1)      | •   |           |
|              |      |          |       | Employee Id       | •    | First Name   | - | ↑ Last Name | • | Employee EIN | •        | ↓† ¥ Employee Status | - | Status      | • | Expiration Date |        |       | Created          | •   |           |
|              |      |          |       | =                 | •    | starts with  | • | starts with | - | starts with  | -        | !=                   | - | =           | * | =               | -      |       | -                | •   | 5         |
|              |      |          |       |                   |      |              |   |             |   |              |          | Terminated           |   |             |   |                 |        |       |                  |     | $\otimes$ |
|              |      |          |       |                   |      |              |   |             |   | _            | <u> </u> |                      |   |             |   |                 |        |       |                  |     |           |
| $\checkmark$ | ø    |          | 20    |                   | 17   | Lance        |   | Berkman     |   | Default      |          | Active               |   | New         |   |                 |        |       | 04/01/2016 03:31 | р   |           |
|              | ø    | 1        | 20    |                   | 12   | William      |   | Birnes      |   | Default      |          | Active               |   | New         |   |                 |        |       | 02/22/2017 03:50 | lp  |           |
|              | ø    | <b>F</b> | 20    | 5                 | 757  | Breanna      |   | Green       |   | Default      |          | Active               |   | New         |   |                 |        |       | 11/15/2019 11:27 | a   |           |
|              | Ø    |          | 2     | 3                 | 653  | Brad         |   | White       |   | Default      |          | Active               |   | New         |   |                 |        |       | 11/15/2019 11:27 | a   |           |

• Re-Verify 19 – Re-verification is only allowed for previously verified forms. Select a single employee and click this button. A pop-up will display where you will select a reason for the re-verification. Options include:

- o Re-Verification of current Employee due to expired documentation
- o Re-Verification of rehired employee
- o View Workflows
- Add New Adds new 19 forms for employees.
- E-Verify Requests Click to view previous or ongoing E-Verify requests.

• View – Click one or more employees and then click this button to view and/or edit the 19 forms for the selected employees.

2. On the ENTER FROM I-9 INFORMATION tab, complete the \*required fields (such as the employee's Social Security Number, Date Of Birth, Hire Date, Overdue Reason for completing the verification, Citizenship Status, Document Types provided for proof of citizenship, i.e. passport, license, etc.).

Note: If the employee already has a completed Form 19 in the system, this information will be pre-populated based on that form.

| Interest 0%   Test reards (1 where) (1 m) Inter Constant   Rever Case Ensert Same and (1 m)   Rever Case Ensert Same and (1 m)   Test cases Ensert Same and (1 m)   Case Constant Ensert Same and (1 m)   Case Constant Ensert Same and (1 m)<                                                                                                    | ← E-Verify                                                                       |                                                       |                                                            | SUBMIT                                                        |
|----------------------------------------------------------------------------------------------------|----------------------------------------------------------------------------------|-------------------------------------------------------|------------------------------------------------------------|---------------------------------------------------------------|
| Etter Form i > 10 Information         Review Case       Exployee Information         Verification Results       Core         Case Closed       First Name *         Other Names Lised                                                                                                    | Incomplete     O% Started: 11.25.19.04.33 pm     Dover Townsend (Default) (14.5) |                                                       |                                                            |                                                               |
| Review Case       Engloyee Information         Verification Revulse       First Name*       M         Case Closed       Information       Information         Other Namesa Used       Other Namesa Used       Information         Other Namesa Used       Information       Information         Information       Information       Information         Information       Information       Information         Information       Information       Information         Information       Information       Information         Information       Information       Information         Information       Information       Information         Information       Information       Information         Information       Information       Information         Information       Information       Information         Information       Information       Information       Information         Information       Information       Information       Information         Information       Information       Information       Information         Information       Information       Information       Information         Information       Information       Information       Information                                                                                                    | Enter Form I-9 Information                                                       | Enter Form I-9 Information                            |                                                            |                                                               |
| Verdication Results       First time *       List Name *       M         Case Closed       Doer       Townsend       M         Other Names Used       Other Names Used       International Used       International Used         Inter Names Used       Other Names Used       Date Of Birth *       Date Of Birth *         Intel Address       Social Security Namber *       Date Of Birth *       Decender Security Namber *       Decender Security Namber *       Dete Of Birth *         Intel Address       Social Security Namber *       Dete Of Birth *       Decender Security Namber *       Dete Of Birth *         Intel Address       Social Security Namber *       Dete Of Birth *       Decender Security Namber *       Dete Of Birth *         Intel Address       Social Security Namber *       Dete Of Birth *       Decender Security Namber *       Dete Of Birth *         Intel Address       Social Security Namber *       Orectae Resonation *       Decender *       Decender *         Intel Address       Social Security Namber *       Dete of Birth *       Decender *       Decender *         Intel Security       Intel Security       Orectae Resonation *       Decender *       Decender *       Decender *       Decender *         Intel Security       Asizen of the United States *       Decender *       Decender                                                                                                    | Review Case                                                                      | Employee Information                                  |                                                            |                                                               |
| Case Closed       Dere       Townend       M         Other Names Used       Other Names Used       Date of Binh*         Intel Address       Social Security Number*       Date of Binh*         Email Address       Social Security Number*       Date of Binh*         Intel Address       Social Security Number*       Date of Binh*         Intel Address       Social Security Number*       Date of Binh*         Intel Address       Intel Address       Overdue Reason*         Intel Address       Overdue Reason*       Overdue Reason*         Intel Address       Overdue Reason*       Overdue Reason*         Intel Address       Overdue Reason*       Overdue Reason*         Intel States*       Overdue Reason*       Overdue Reason*         Intel States       Overdue Reason*       Overdue Reason*         Intel Address       Status*       Overdue Reason*       Overdue Reason*         Intel States        Overdue Reason*       Overdue Reason*       Overdue Reason*         Intel States         Intel Address       Overdue Reason*         Intel States          Intel Address       Intel Address         Intel States          Intel Address                                                                                                    | Verification Results                                                             | First Name *                                          | Last Name *                                                | MI                                                            |
| Other Names Used   + Ad     Email Address   Email Address   Social Security Number*   Date of Bint*   Email Address   Int11-1130   OseSo2   It Bead   Ober   Other Automation*   Other   Wating for state to send official copy of birth certificate.   It Is B and C Documents   It B Bocument Type*   It B Bocument S*   It B Bocument S*   It B Bocument *   It B Bocument *                                                                                                    | Case Closed                                                                      | Dover                                                 | Townsend                                                   | MI                                                            |
| Other Names Used <ul> <li>Other Names Used</li> <li>+ 4d</li> </ul> Email Address Social Security Number*   Email Address   Email Address   Intel Bate*   Overdue Reason*   Overdue Reason*   Decement   Document Type*   List Band Chocuments*   Station*   Decement 8*   Station*   Decement 8*   Station*   Diversi Issue View 10 kinter on v   Distict                                                                                                    |                                                                                  |                                                       |                                                            |                                                               |
| Other Names Used   + Add     Email Address   Email Address   Email Address   Intel Date*   Overdue Beaon*   Overdue Explanation*   010209   Other    Citizenship   Status*   A disten of the United States   Occoments   Document Type*   List B Document*   Document Type*   List B Document *   Diver's license or 0 build States   Diversi license or 10 card issued by sUS. state or 0 *   Braining State*   Document #   Diversi license or 10 card issued by sUS. state or 0 *   Explained on Ender   Issuing State*   Document #   Explained on Ender   Issuing State*   Document #   Explained on Ender   Issuing State*   Document #   Explained on Ender   Issuing State*   Document #   Explained on Ender   Issuing State*   Document #   Explained on Ender                                                                                                    |                                                                                  | Other Names Used                                      |                                                            |                                                               |
| + Ad  Final Address Final Address Final Addr |                                                                                  | Other Names Used                                      |                                                            |                                                               |
| Email Address Social Security Number* Date of Birth*   Email Address 111-11130 \$5.85.02   Hire Date* Overdue Reason* Overdue Explanation*   01.02.99 Image: Control of Control of Co                                                                                                    |                                                                                  | + Add                                                 |                                                            |                                                               |
| Email Address 111-11-10   05.02   Hire Date*   01.02.99   Other   Verdue Reason*   Outron   Wating for state to send official copy of birth certificate.   Citizenship   Status*   A dizen of the United States   A dizen of the United States   Documents   Document Type*   List B Document *   Document s   Issuing State *   Document #*   Expiration Date   Massechusetts   Vis. birth certificate (original or certified copy)                                                                                                    |                                                                                  | Email Address                                         | Social Security Number *                                   | Date Of Birth *                                               |
| Hire bate * Overdue Reason * Overdue Explanation *  0.122.99  Citizenship  Status  A dtizen of the United States  Documents Document S Superiment Type * List B Document *  Issuing State * Document #  Status  Status  List B Document #  Document #  List B do Cournent #  List B do Cournen |                                                                                  | Email Address                                         | 111-11-1130                                                | 05.05.02                                                      |
| 01.02.99 Other     Waiting for state to send official copy of birth certificate.     Citizenship   Status*   A ditzen of the United States   A ditzen of the United States   Documents   Documents   Documents   Divier's license or ID card issued by a U.S. state or or   Issuing State*   Document #*   Expiration Date   Massachusetts   Valuestion Cocument*   Ust. Dircute corriginal or certified copy)                                                                                                    |                                                                                  | Hire Date*                                            | Overdue Reason *                                           | Overdue Explanation *                                         |
| Citizenship<br>Status*<br>A chizen of the United States *<br>Documents<br>Document Type*<br>List B Document *<br>Divier's license or ID card issued by a U.S. state or or *<br>Issuing State *<br>Document #<br>Messachusetts *<br>List B Document #<br>Messachusetts *<br>U.S. birth certificate (original or certified copy) *                                                                                                    |                                                                                  | 01.02.99                                              | Other 👻                                                    | Waiting for state to send official copy of birth certificate. |
| Ctizenship   Status*   A dtizen of the United States   Documents   Document Type*   List B Document *   Issuing State *   Document *   Expiration Date   Messachusetts   *   Us: B Document *   State *   Document #*   Expiration Date   Messachusetts   *   Us: Dirther's license   *   State *   Document #*   Expiration Date   Messachusetts   *   Us: Dirther's license   *   Us: Dirther's license                                                                                                    |                                                                                  |                                                       |                                                            |                                                               |
| Ctizenship   Status*   A dtizen of the United States   Documents   Document Type*   List B Document *   Ib Type*   List B and C Documents   Issuing State *   Document #*   Expiration Date   Messachusetts   *   Us: B the Cocument *   State for an insued by a U.S. state or or *   Issuing State *   Document #*   Expiration Date   Messachusetts   *   Us. birth certificate (original or certified copy) *                                                                                                    |                                                                                  |                                                       |                                                            |                                                               |
| Citizenship         Status*         A dtizen of the United States         Documents         Document Type*         List B Document *         Ib: B and C Documents         Issuing State *         Document #*         Expiration Date         Messachusetts         Ist C Document *         U.S. birth certificate (original or certified copy)                                                                                                    |                                                                                  |                                                       |                                                            |                                                               |
| Citizenship         Status*         A dtizen of the United States         Documents         Document Type*       List B Document *         List B and C Documents         Issuing State *       Document #*         Document #*       Expiration Date         Issuing State *       Document #*         List C Document *       Us B State or or *         Us birth certificate (original or certified copy) *                                                                                                    |                                                                                  |                                                       |                                                            |                                                               |
| Status*         A dtizen of the United States                                                                                                    |                                                                                  | Citizenship                                           |                                                            |                                                               |
| A dtizen of the United States                                                                                                    |                                                                                  | Status *                                              |                                                            |                                                               |
| Documents         Document Type *       List B Document *         List B and C Documents       Driver's license or ID card issued by a U.S. state or or *         Issuing State *       Document #*         Document *       State card and the state of the state of t                                                                                                    |                                                                                  | A citizen of the United States 👻                      |                                                            |                                                               |
| Documents       List B Document *       ID Type *         List B and C Documents       Driver's license or ID card issued by a U.S. state or or *       Driver's License *         Issuing State *       Document #*       Expiration Date         Messachusetts       3485203       05.05.20       0         List C Document *       U.S. birth certificate (original or certified copy) *       *                                                                                                    |                                                                                  |                                                       |                                                            |                                                               |
| Document Type *     List B Document *     ID Type *       List B and C Documents     Driver's license or ID card issued by a U.S. state or or *     Driver's License *       Issuing State *     Document #*     Expiration Date       Messachusetts     3485203     05.05.20 (1) (2) (2) (2) (2) (2) (2) (2) (2) (2) (2                                                                                                    |                                                                                  | Documents                                             |                                                            |                                                               |
| Lis: B and C Documents   Driver's license or ID card issued by a U.S. state or or  Driver's License  Issuing State * Document #  Decument #  Decument  |                                                                                  | Document Type *                                       | List B Document *                                          | ID Type *                                                     |
| Issuing State *     Document # *     Expiration Date       Messachusetts     3485203     05.05.20     10       List C Document *     U.S. birth certificate (original or certified copy)     •                                                                                                    |                                                                                  | List B and C Documents 🔹                              | Driver's license or ID card issued by a U.S. state or or 👻 | Driver's License 💌                                            |
| Massachusetts     3485203     05.05.20     Imit Operation       List CDocument *       U.S. birth certificate (original or certified copy)     *                                                                                                    |                                                                                  | Issuing State *                                       | Document #*                                                | Expiration Date                                               |
| List CDocument * U.S. birth certificate (original or certified copy)                                                                                                    |                                                                                  | Massachusetts 👻                                       | 3485203                                                    | 05.05.20                                                      |
| U.S. birth certificate (original or certified copy) 👻                                                                                                    |                                                                                  | List C Document *                                     |                                                            |                                                               |
|                                                                                                    |                                                                                  | U.S. birth certificate (original or certified copy) 🔹 |                                                            |                                                               |

• Employee Information/Data – Enter all required information. It is advisable to also enter optional information such as the email address, other names, and middle initial.

• Overdue Reason – If the form is overdue from the date of hire, a reason will be required. Options include some standard reasons and Other, which spins off a user-defined explanation text field where you can enter your own reason.

• Citizenship/Status – Multiple options are available from this drop-down. Options are: A citizen of the United States, A noncitizen of the United States, A lawful permanent resident, and An alien authorized to work.

• Documents/Document Type – Select the document types for this case that can verify an employee's identity. Options are List A Document and List B and C Documents.

o List A Document – This option allows for the selection of U.S. Passport or Passport Card depending on selected status (a citizen of the United States, or a noncitizen of the United States.) Once selected, additional fields for list the number and expiration date will display.

o List B and C Documents – When selecting this option, a List B Document field will spin off and from the dropdown, you can select items such as driver's license/ID card, government card, school ID card, voter registration card, and more. If selecting driver's license/ID card, more fields will spin off where you must enter details of that type of document (Issuing state, document #, expiration).

A secondary form of identification will be selected in the List C Document field. Options here will depend on the selected status of the employee and can include unrestricted social security card, various types of birth certificates,

ID card, authorization documents.

3. Once completed click CONTINUE, this will create a case with E-Verify, which will then generate an immediate response. The case can be monitored from this page under the VERIFICATION RESULTS tab.

Alternatively, you may have the option to verify directly within the Form 19 by clicking SWITCH TO EXTERNAL VERIFY (shown below).

| Darryl Dixon (Default) (11) Status: New                                                                                                    |                                                                                                    |                                                                                                    |                |                                                                                                    |                                       |                                                                                                    |                                                                                                    |                                                                                                    | SWITCH TO E                                                                                                    | EXTERNAL VERIFY    | DOWNLOAD PDF                                                                                                    | ADD NOT<br>Upload Do<br>View Instru                                                                                                    | TE<br>scume<br>ruction                                       |
|----------------------------------------------------------------------------------------------------|----------------------------------------------------------------------------------------------------|----------------------------------------------------------------------------------------------------|----------------|----------------------------------------------------------------------------------------------------|---------------------------------------|----------------------------------------------------------------------------------------------------|----------------------------------------------------------------------------------------------------|----------------------------------------------------------------------------------------------------|----------------------------------------------------------------------------------------------------|--------------------|----------------------------------------------------------------------------------------------------|----------------------------------------------------------------------------------------------------|--------------------------------------------------------------|
| 2                                                                                                    |                                                                                                    |                                                                                                    | 1              | Notes                                                                                                    |                                       |                                                                                                    |                                                                                                    |                                                                                                    |                                                                                                    |                    |                                                                                                    |                                                                                                    |                                                              |
|                                                                                                    |                                                                                                    |                                                                                                    | -              |                                                                                                    |                                       |                                                                                                    |                                                                                                    | No.h                                                                                                    | ontar addad                                                                                                    |                    |                                                                                                    |                                                                                                    |                                                              |
| (                                                                                                    |                                                                                                    |                                                                                                    |                |                                                                                                    |                                       |                                                                                                    |                                                                                                    | NUN                                                                                                    | AUCES MODEL                                                                                                    |                    |                                                                                                    |                                                                                                    |                                                              |
| Employment Eligibility Verification<br>Department of Homeland Security<br>U.S. Citizenship and Immigration Services                                                                                                    | i e                                                                                                    | USCIS<br>Form 1-9<br>OVB No. 1615-0017<br>Explore 08/31/2009                                                                                                    |                |                                                                                                    |                                       |                                                                                                    |                                                                                                    | NE                                                                                                    | W NOTE                                                                                                    |                    |                                                                                                    |                                                                                                    |                                                              |
| START HERE: Read instructions carefully before completing this form. The instructions must                                                                                                    | o available, either in pape                                                                                                    | per or electronically.                                                                                                    |                | Supportin                                                                                                    | ng Docum                              | ents                                                                                                    |                                                                                                    |                                                                                                    |                                                                                                    |                    |                                                                                                    |                                                                                                    |                                                              |
| during completion of this form. Employers are liable for errors in the completion of this form.                                                                                                    |                                                                                                    | Constant Constants                                                                                                    |                |                                                                                                    |                                       |                                                                                                    |                                                                                                    |                                                                                                    |                                                                                                    |                    |                                                                                                    |                                                                                                    |                                                              |
| ANTI-DESCHMINATION NOTICE: It is itego to discriminate against work-authorized individu<br>document(s) an employee may present to establish employment authorization and identity. The<br>second second se                                                                                                    | ials. Employers GANNO<br>re refusal to hire or conti                                                                                                    | OT specify which<br>timue to employ                                                                                                    |                | Rows On                                                                                                    | Page 10                               | 1.800                                                                                                    |                                                                                                    |                                                                                                    |                                                                                                    |                    |                                                                                                    | -0                                                                                                    | 3                                                            |
| an individual because the documentation presented has a future expiration date may also con<br>Reaction 1. Employing Information and Attactation (if).                                                                                                    | stitute illegal discriminat                                                                                                    | abon.                                                                                                    | 3              |                                                                                                    |                                       |                                                                                                    |                                                                                                    | 1000                                                                                                    | District Manage                                                                                                    |                    | Die Date                                                                                                    | ~                                                                                                    |                                                              |
| man the first day of employment, but not before accepting a job other 3                                                                                                    | ind sign Section 1 of Pol                                                                                                    | Down is the statement                                                                                                    | 8              |                                                                                                    |                                       | DOCUMENTIN                                                                                                    | 4                                                                                                    |                                                                                                    | copely realize                                                                                                    |                    | Pilic Date                                                                                                    |                                                                                                    |                                                              |
| Last Name (Given Asme) <sup>(1)</sup> First Name (Given Asme) <sup>(1)</sup> Middle Initial<br>Disort Derryl N/A                                                                                                    | Coher Last Names Use                                                                                                    | 666 (7.813) <sup>(1)</sup>                                                                                                    |                | 0 ×                                                                                                    | 1                                     | Q 19                                                                                                    |                                                                                                    | 19.5                                                                                                    | apporting bocument                                                                                                    |                    | 11/21/2019                                                                                                    |                                                                                                    |                                                              |
| Address (Street Number and Name) (I) Apt. Number (II) City or Town (II)<br>5 Pancalice Plowy Waterloo                                                                                                    | State @ 25                                                                                                    | 1P Code (1)<br>62298                                                                                                    |                |                                                                                                    |                                       |                                                                                                    |                                                                                                    |                                                                                                    |                                                                                                    |                    |                                                                                                    |                                                                                                    |                                                              |
|                                                                                                    |                                                                                                    | and the second second second second second second second second second second second second second second second                                                                                                    |                |                                                                                                    |                                       |                                                                                                    |                                                                                                    |                                                                                                    |                                                                                                    |                    |                                                                                                    |                                                                                                    |                                                              |
| Date of Birth (mmiltrl/yyyri@ U.S. Social Security Number@ Employee's E-mail Address@                                                                                                    | Employee's Teles                                                                                                    | ephone Number ()                                                                                                    | 6              | Augit                                                                                                    |                                       |                                                                                                    |                                                                                                    |                                                                                                    |                                                                                                    |                    |                                                                                                    |                                                                                                    |                                                              |
| Date of 6inh (month/pyr)(2) U.S. Social Security Number 2) Engloyee's Break Address 2) 82/18/2029 321-22-2211 discontigremail.com Law aware that forteral law provides for imprisonment and/or times for false statements                                                                                                    | Encloyee's Teles                                                                                                    | ephone Number ()                                                                                                    | 2              | Rows On                                                                                                    | Page 20                               | Showing 1-20 of                                                                                                    | 23 Page 1 o                                                                                                    | 0.01                                                                                                    |                                                                                                    |                    |                                                                                                    | 0 Y                                                                                                    | r                                                            |
| Deter of Phil (mmod/physic) U.S. South Security Network (* Erect Address):<br>2011/20230 [2021/20230] [2011/2022] [2011/20230] [2011/202300] [2011/20230] [2011/202300] [2011/202300]                                                                                                    | Encroser's Tele                                                                                                    | ephone Number ()<br>menta in                                                                                                    |                | Rows On<br>Custom F                                                                                                    | Page 20<br>Siter Add                  | • Showing: 1-20 of                                                                                                    | 23 Page 1 o                                                                                                    | C [3] 11                                                                                                    |                                                                                                    |                    |                                                                                                    | 0 T                                                                                                    | r                                                            |
| Oter of Bin (mm01)/ymm1         U.B. Sala (salary hunses):::         [] Deriverin's Cenil A Serve::           02118/2020         221-222.2211         ] detaining/mean Sonil           1 Salar savare that federal law provides for importeoment and/or fines to thate statements commet/own with the completion of this form.         ]         Import the statement of the statement is and/or fines to the statement of the statement of the statem                                                                                                    | Enviroyee's Teles                                                                                                    | ephone Humber ())<br>ments in                                                                                                    |                | Rows On<br>Custom F                                                                                                    | Page 20<br>Ster Add                   | Showing: 1-20 of Know Loss Herence                                                                                                    | 23 Page 1 o                                                                                                    | Action                                                                                                    | s lield Name                                                                                                    | ciid vulue         | New Value                                                                                                    | O Y                                                                                                    | r,                                                           |
| Det of the investigation [1] U.S. Save (assess) reases [1] (Detuperty Cend.Advers]<br>2017-2022 [2] (2) (2) (2) (2) (2) (2) (2) (2) (2) (2)                                                                                                    | Engloyee's Teles                                                                                                    | ephone Number (3)<br>menta in                                                                                                    |                | Rows On<br>Custom F<br>FTCO<br>Starts w                                                                                     | Page 20<br>Etter Add                  | Showing: 1-20 of New     Lost News     starts with     v                                                                                                    | 23 Page 1 o                                                                                                    | Action                                                                                                    | 3 leid Jaame                                                                                                    | and value          | New Value                                                                                                    | × Y                                                                                                    | r                                                            |
| Det of Ben (memory)pro] U.S. Save (see any nuese in: [] Deriverent 6-and A4449 mc]<br>2017-822-80<br>2017-822-80<br>2017-822-80<br>2017-822-80<br>2017-822-80<br>1211-922-91<br>1211-922-91<br>1211-922-91<br>1-1 Advent of the completion of the long<br>1-1 Advent of the completion of the long (see any nuese of the following boxes):<br>1-1 Advent of the long for the long (see any nuese of the following boxes):<br>1-1 Advent of the long for the long (see any nuese of the following boxes):<br>2-2 A foreign personance resident <sup>2-1</sup> (the long for the long (see any nuese of the following boxes):<br>2-3 A foreign personance resident <sup>2-1</sup> (the long for the long (see any nuese of the following boxes):<br>3-4 A foreign personance resident <sup>2-1</sup> (the long for the long (see any nuese of the following boxes):<br>4-6 Advent and long (see any nuese of the long boxes):<br>5-6 Advent and long (see any nuese of the long boxes):<br>1-1 Advent of the long boxes (see any nuese of the long boxes):<br>1-2 A foreign personance resident <sup>2-1</sup> (see any nuese of the long boxes):<br>1-3 Advent of the long boxes (see any nuese of the long boxes):<br>1-4 Advent of the long boxes (see any nuese of the long boxes):<br>1-4 Advent of the long boxes (see any nuese of the long boxes):<br>1-3 Advent of the long boxes (see any nuese of the long boxes):<br>1-3 Advent of the long boxes (see any nuese of the long boxes):<br>1-3 Advent of the long boxes (see any nuese of the long boxes):<br>1-3 Advent of the long boxes (see any nuese of the long boxes):<br>1-3 Advent of the long boxes (see any nuese of the long boxes):<br>1-3 Advent of the long boxes (see any nuese of the long boxes):<br>1-3 Advent of the long boxes (see any nuese of the long boxes):<br>1-3 Advent of the long boxes (see any nuese of the long boxes):<br>1-3 Advent of the long boxes (see any nuese of the long boxes):<br>1-3 Advent of the long boxes (see any nuese of the long boxes):<br>1-3 Advent of the long boxes (see any nuese of the long boxes):<br>1-3 Advent of the long boxes (see any nuese of the long boxes):<br>1-3 Advent of the long boxes (see any nuese                                                                                                    | Engloyer's Teles                                                                                                    | ephone Number ()                                                                                                    | 504<br>100-100 | Rows On<br>Custom F<br>ETCHT<br>Starts w                                                                                    | Page 20<br>Sten Add                   | Showing 1-20 of too too too too too too too too too t                                                                                                    | 23 Page 1 o<br>Lappinger Line<br>starts with ~                                                                                        | Action                                                                                                    | Field Hanne                                                                                                    | Old Value:         | Mew Value                                                                                                    | O Y                                                                                                    | 7                                                            |
| Det of Bhy Investigning [1] U.E. Save Search proteins [1] Detroperty Feed A 2449 million [221-2223] [221-2223] [Ostioned Feed A 2449 million [221-222-221] [Ostioned Feed A 2449 million [221-222-221]] [Ostioned Feed A 2449 million [221-224]] [221-224] [221-224] [221                                                                                                    | Engloyer's Tele                                                                                                    | ephone Number ())<br>ments in                                                                                                    | 004 - 102      | Roses On<br>Custom F<br>ETCO<br>Starts w<br>System                                                                          | Page 20<br>litter Add                 | Showing 1-20 of<br>New<br>Lost News<br>Starts with ~<br>Administrator                                                                                                    | 23 Page 1 o<br>Lappingeret 199<br>starts with ~                                                                                       | C (< 21<br>solov<br>valov<br>valov | s ield teame<br>• • •                                                                                                    | Cild Value         | Mine Value                                                                                                    | © T<br>Imesta<br>•<br>11/21/2019                                                                                                    | 7<br>91                                                      |
| Deter of Ben (memory)provid 10 a. S. Jasa Lassang humans ::: [ Derebundle Stead (State State) (State) (State)                                                                                                    | Engloyer's Tele                                                                                                    | ephone Number ())<br>meints in<br>Come-Sastan ()                                                                                                    |                | Rows On<br>Custom F<br>Electro<br>Starts w<br>System<br>System                                                              | Page 20<br>Ster Add                   | Showing 1-20 of<br>New<br>Loss Seene<br>Administrator<br>Administrator                                                                                                    | 23 Page 1 o<br>Lappinger Like<br>starts with ~<br>Default                                                                             | C (x) 21<br>Action<br>• • •<br>New<br>New                                                                                                    | sied Mannel                                                                                                    | Old Value          | Mere Value                                                                                                    | Timestee     T1/21/2019     11/21/2019                                                                                                    | <b>7</b><br>913<br>933                                       |
| Det of Ben (methylynys) [] U.S. Saka Lassay husses::]<br>Data of Ben (methylynys) [] U.S. Saka Lassay husses:]<br>Data Lassay Bal Madeal Lassay Lassay L                                                                                                    | Professor's Teles                                                                                                    | ephone Number ())<br>ments in<br>Come-Isotos I<br>Yele In This Spanie                                                                                                    |                | Roms On<br>Custom F<br>Starts w<br>System<br>System                                                                         | Page 20<br>litter Add                 | Showing 1-20 of<br>New<br>Loss Neme<br>Administrator<br>Administrator<br>Administrator                                                                                                    | 23 Page 1 o<br>Lingkycc Lite<br>starts with ~<br>Default<br>Default<br>Default                                                        | Action<br>Action<br>How<br>New<br>New                                                                                                    | ricid teams                                                                                                    | old value          | Rew Value<br>                                                                                                    | Immedia      Introduce      Introduce      Int | P<br>912<br>912                                              |
| Cele of Ben (Hermital Yymr) [] U.E. Save Savery Inserse: [] [] Derburner 6 - end A Alems:]<br>2014 20239 [] 2012 20239 [] 2012 - 20221 [] [] Derburner 6 - end 2 - finale statement<br>control books with to derail a law provided for in professionaut and/or finale for thise statement<br>control books with the consideration of this time.<br>[] I A notes of the total Tables []<br>] A notes of the total Tables []<br>] A notes of the total tables []<br>] A notes of the total tables []<br>] A notes of                                                                                                    | Encrowin Tele                                                                                                    | reform Number ()<br>ments in<br>form: Sealar 1<br>Years It his Span                                                                                                    |                | Addit<br>Rows On<br>Custom F<br>Starta w<br>System<br>System<br>System                                                      | Page 20<br>Litter Add                 | Showing 1-20 of<br>New<br>Loss Hence<br>Starts with C<br>Administrator<br>Administrator<br>Administrator                                                                                                    | 23 Page 1 0<br>Largologice LBM<br>starts wilds ~<br>Default<br>Default<br>Default<br>Default                                          | Action<br>Action<br>Action<br>Men<br>New<br>New                                                                                                    | Sicial Jakene<br>Manager Veriffed<br>First Name                                                                                                    | Old Value          | Same Value<br>* * *<br>false<br>Deroyl<br>Doson                                                                                                    | Immedia      Introduce      Introduce      Int | 9 12<br>9 12<br>9 12                                         |
| Det of Ben (metallyper): [] U.S. Sake Lasses present presents: [] Derburgert 6-and A-444m; ]]<br>2211-222-231<br>2221-222-231<br>2221-222-232-231<br>2221-222-232-232<br>2221-222-232-232-232<br>2221-222-232-232-232-232-232<br>2221-222-232-232-232-232-232-232-232-232                                                                                                    | Enclose's Teles                                                                                                    | Reforce Number ()                                                                                                    |                | Roos On<br>Custom F<br>Starts w<br>System<br>System<br>System<br>System                                                     | Page 20<br>Litter Add                 | Showing 1-20 of      Mov      Showing 1-20 of      Mov      Stats with     w      Administrator      Administrator      Administrator      Administrator      Administrator                                                                                                    | 23 Page 1 o<br>Lappinger Last<br>Starts with ~<br>Default<br>Default<br>Default<br>Default                                            | Action<br>Action<br>Rem<br>Nem<br>Nem<br>Nem                                                                                                    | Sicil Manner                                                                                                    | cki value<br>• •   | tera talut<br>a v<br>false<br>Daryt<br>Dison<br>2023/02/18                                                                                                    | Imester     Inclusion     Inclusion     | 9 12<br>9 12<br>9 12<br>9 12                                 |
| Deter of Ben (memory)yys) [1] U.S. Saka Useansy husses: [1] Derburner (S-earl Ad-Marc)<br>2211-222-221] 2012-221] Dottsone (Beneral Control Control Con                                                                                                    | Christen Teles                                                                                                    | nehte Nutler ()<br>nehte in<br>dens in                                                                                                    |                | Roes On Castom F<br>Castom F<br>Earts w<br>System<br>System<br>System<br>System                                             | Page 20<br>Giten Add                  | Showing 1-20 of<br>there<br>there<br><u>Last lower</u><br><u>Last lower</u><br>Administrator<br>Administrator<br>Administrator<br>Administrator                                                                                                    | 23 Page 1 o<br>Lappinget IM<br>Starts H02 ~<br>Default<br>Default<br>Default<br>Default<br>Default                                    | r2 ) S                                                                                                    | Sickl Jacone<br>* * *<br>Manager Verlifted<br>First Name<br>Last Name<br>Date of sisth<br>Sociel Security                                                                                                    | cid value<br>• •   | Servi Value                                                                                                    | Timestan     Timestan     Tinz1/2019     Tinz1/2019     Tinz1 | 9 12<br>9 12<br>9 12<br>9 12                                 |
| Ote of Bin (mostly)(m)       U.S. Sale Sales (mostly)(mostles)       Device of Seal Sales (mostles)         221 - 222-221       Device of Seal Sales (mostles)       Device of Seal Sales (mostles)         1 Am even that Indexia I am an order Seal Sales (mostles)       Index services (mostles)       Device of Seal Sales (mostles)         1 A does on After Sales (mostles)       Index services (mostles)       Device of Seal Sales (mostles)         1 A does on After Sales (mostles)       Index services (mostles)       Device of Seal Sales (mostles)         2 A does on After Sales (mostles)       Device of Seal Sales (mostles)       Device of Seal Sales (mostles)         2 A does on After Sales (mostles)       Device of Seal Sales (mostles)       Device of Seal Sales (mostles)         2 A does on After Sales (mostles)       Device of Seal Sales (mostles)       Device of Seal Sales (mostles)         2 A does on After Sales (mostles)       Device of Seal Sales (mostles)       Device of Seal Sales (mostles)         3 A does on After Sales (mostles)       Device of Seal Sales (mostles)       Device of Seal Sales (mostles)         3 A does on After Sales (mostles)       Device of Seal Sales (mostles)       Device of Seal Sales (mostles)         4 A does Andread Cale Sales (mostles)       Device of Seal Sales (mostles)       Device (mostles)         6 Device (mostles)       Device (mostles)       Device (mostles)       Device (mostles) <td>Directorer's Teles</td> <td>mente livitetti ()<br/>mente in<br/>Como fonda i</td> <td></td> <td>Addit<br/>Rows Oni<br/>Custom F<br/>Starts w<br/>System<br/>System<br/>System<br/>System<br/>System</td> <td>Page 20<br/>Site: Add</td> <td>Showing 1-20 of<br/>there<br/>there<br/><u>Last lower</u><br/><u>Last lower</u><br/><u>Administrator</u><br/>Administrator<br/>Administrator<br/>Administrator</td> <td>23 Page 1 o<br/>Luppinget List<br/>Starts n02 ~<br/>Default<br/>Default<br/>Default<br/>Default<br/>Default<br/>Default<br/>Default<br/>Default</td> <td>r2 &gt; &gt; &gt; &gt; &gt; &gt; &gt; &gt; &gt; &gt; &gt; &gt; &gt; &gt; &gt; &gt; &gt; &gt; &gt;</td> <td>I kid Name<br/>Managar Verified<br/>Fush Name<br/>Laht Name<br/>Date of Bisth<br/>Social Security<br/>Namber</td> <td>cid value<br/>• •</td> <td>Servi Value</td> <td>Instant     Instant     I</td> <td>9 12<br/>9 12<br/>9 12<br/>9 12<br/>9 12</td> | Directorer's Teles                                                                                                    | mente livitetti ()<br>mente in<br>Como fonda i                                                                                                    |                | Addit<br>Rows Oni<br>Custom F<br>Starts w<br>System<br>System<br>System<br>System<br>System                                 | Page 20<br>Site: Add                  | Showing 1-20 of<br>there<br>there<br><u>Last lower</u><br><u>Last lower</u><br><u>Administrator</u><br>Administrator<br>Administrator<br>Administrator                                                                                                    | 23 Page 1 o<br>Luppinget List<br>Starts n02 ~<br>Default<br>Default<br>Default<br>Default<br>Default<br>Default<br>Default<br>Default | r2 > > > > > > > > > > > > > > > > > > >                                                                                                    | I kid Name<br>Managar Verified<br>Fush Name<br>Laht Name<br>Date of Bisth<br>Social Security<br>Namber                                                                                                    | cid value<br>• •   | Servi Value                                                                                                    | Instant     Instant     I | 9 12<br>9 12<br>9 12<br>9 12<br>9 12                         |
| Cele of Ben (Hermitely) [1] U.S. Sake Lasses yn Lasses [1] Derspanet Cenal Adams]<br>2211-222-231<br>2221-222-231<br>2221-222-231<br>2221-222-231<br>2221-222-231<br>2221-222-231<br>2221-222-231<br>2221-222-231<br>2221-222-231<br>2221-222-231<br>2221-222-231<br>2221-222-231<br>2221-222-231<br>221-222-231<br>221-222-232<br>221-222-232<br>221-222-222-232<br>221-222-22-22-22-22-22-22-22-22-22-22-22                                                                                                    | Directorem's Teles                                                                                                    | reinte Nunter ()                                                                                                    | 3              | Rome Oni<br>Custom F<br>Electroni<br>System<br>System<br>System<br>System<br>System<br>System                               | Page 20<br>tilter Add<br>ntΩ<br>nth ~ | Showing 1-26 of<br>their<br>their<br><b>Lots lener</b><br><b>Starts with</b><br>Administrator<br>Administrator<br>Administrator<br>Administrator<br>Administrator                                                                                                    | 23 Page 1 0<br>Uspjave List<br>Stats wild ~<br>Default<br>Default<br>Default<br>Default<br>Default                                    | rz 🔊 🕥<br>Action<br>Action<br>Mere<br>Nere<br>Nere<br>Nere<br>Nere<br>Nere<br>Nere<br>Nere                                                                                                    | sted town                                                                                                    | dd vater<br>e e    | Arev Value<br>a v<br>false<br>Darryl<br>Dison<br>2023/22/38<br>2023/22/38<br>202 | Incastroe     Incastroe     Incastroe   | 9 13<br>9 13<br>9 13<br>9 13                                 |
| Defer of Ben (memory)(m) () U.S. Salas Lasses, houses:::) [Derequent A email A Administration () [] [] [] [] [] [] [] [] [] [] [] [] []                                                                                                    | Environment Teles                                                                                                    | Refore Number ()  sente In  for internet in  for internet in  converting in the base  converting in the base  converting in th |                | Rome Oni<br>Custom F<br>12:07<br>System<br>System<br>System<br>System<br>System<br>System<br>System<br>System               | Page 20<br>nt3<br>nt3                 | Showing 1-20 of     Showing 1-20 of     S | 23 Page 1 o<br>Langiager List<br>starts with ~<br>Default<br>Default<br>Default<br>Default<br>Default<br>Default<br>Default           | Action Action Action New New New New New New New New New New                                                                                                    | I Void Name     *      *      *      *      *      *      *     *     *     *     *     *     *     *     *     *     *     *     *     *     *     *     *     *     *     *     *     *     *     *     *     *     *     *     *     *     *     *     *     *     *     *     *     *     *     *     *     *     *     *     *     *     *     *     *     *     *     *     *     *     *     *     *     *     *     *     *     *     *     *     *     *     *     *     *     *     *     *     *     *     *     *     *     *     *     *     *     *     *     *     *     *     *     *     *     *     *     *     *     *     *     *     *     *     *     *     *     *     *     *     *     *     *     *     *     *     *     *     *     *     *     *     *     *     *     *     *     *     *     *     *     *     *     *     *     *     *     *     *     *     *     *     *     *     *     *     *     *     *     *     *     *     *     *     *     *     *     *     *     *     *     *     *     *     *     *     *     *     *     *     *     *     *     *     *     *     *     *     *     *     *     *     *     *     *     *     *     *     *     *     *     *     *     *     *     *     *     *     *     *     *     *     *     *     *     *     *     *     *     *     *     *     *     *     *     *     *     *     *     *     *     *     *     *     *     *     *     *     *     *     *     *     *     *     *     *     *     *     *     *     *     *     *     *     *     *     *     *     *     *     *     *     *     *     *     *     *     *     *     *     *     *     *     *     *     *     *     *     *     *     *     *     *     *     *     *     *     *     *     *     *     *     *     *     *     *     *     *     *     *     *     *     *     *     *     *     *     *     *     *     *     *     *     *     *     *     *     *     *     *     *     *     *     *     *     *     *     *     *     *     *     *     *     *     *     *     *     *     *     *     *     *     *     *     *     *     * | cdd Value<br>• • • | Anna Variano                                                                                                    | Incented     Incented      | 9 12<br>9 12<br>9 12<br>9 12<br>9 12<br>9 12<br>9 12         |
| Det of Ben (methylynys) [] U.S. Saka Lassay, husses:::]<br>[Det provides (methylynys) [] U.S. Saka Lassay, husses::]<br>[Det provides (methylynys) [] U.S. Saka Lassay, husses:]<br>[] 2017-222-221]<br>[] Det provides (methylynys) [] 2017-222-221]<br>[] Det provides (methylynys) [] Det provides (methylynys) [] [] Det provides (methylynys) [] Det provides (methylynys) [] Det                                                                                                    | Encloses's Temp<br>error use of Miles document<br>with the second second second second second<br>second second second second second second second<br>meteorements constrained second second second second<br>meteorements constrained second second second second second<br>meteorements constrained second second second second second<br>meteorements constrained second second second second second<br>meteorements constrained second second second second second<br>meteorements constrained second second second second second<br>meteorements constrained second second second second second<br>meteorements second second second second second second second<br>meteorements second second second second second second second<br>meteorements second second second second second second second second<br>meteorements second second second second second second second second<br>second second second second second second second second second second<br>second second second second second second second second second second<br>second second second second second second second second second second<br>second second second second second second second second second second second<br>second second second second second second second second second second second second second second second second<br>second second se | ection 1.)                                                                                                    |                | Roost Oni<br>Castom F<br>Starta w<br>System<br>System<br>System<br>System<br>System<br>System<br>System<br>System<br>System | Page 20<br>Bitter Add                 | Showing 1-20 of      Knowing     Loss Annue     Loss Annue     Loss Annue     Administrator     Administrator     Administrator     Administrator     Administrator     Administrator     Administrator     Administrator     Administrator                                                                                                    | 23 Page 1 0<br>Implayer Exer<br>Stats with v<br>Default<br>Default<br>Default<br>Default<br>Default<br>Default<br>Default             | Action Action Action Rese Rese Rese Rese Rese Rese Rese Res                                                                                                    | Steld some     Adverse Verified     Prist Name Last Name Last Name Last Name Engloyer Name Address Address Address Line 1 City                                                                                                    | Cid Value<br>• •   | Arror Value                                                                                                    | <ul> <li>Ilmestine</li> <li>Ilmestine</li></ul>                                                                                                    | 9 12<br>9 12<br>9 12<br>9 12<br>9 12<br>9 12<br>9 12<br>9 12 |

| erify I9                                                                                                    | Verify I9              |
|----------------------------------------------------------------------------------------------------|------------------------|
| ou are about to change status of this form to 'Verified (External)'. Once form is saved, you would not be<br>ole to make any further changes. Do you want to continue? | You are a<br>able to m |
| YES NO                                                                                                    |                        |

4. Once you have verified the Form 19, you can click SUBMIT. This will create the case in the application, take you to the Review Case panel where the fields will be grayed out.

# Possible Wurk Errors after Submitting:

| Error Message                              | Meaning                                                                | Recommended Solutions                         |
|--------------------------------------------|------------------------------------------------------------------------|-----------------------------------------------|
| Invalid Client Company Authorization       | This typically means the MOU hasn't been signed timey and needs to be  | Contact Wurk Support to submit a ticket       |
|                                            | resent                                                                 | to UKG on your behalf                         |
| Client Company is Inactive or Expired      | This indicates the MOU hasn't been signed                              | Contact Wurk Support to submit a ticket       |
|                                            |                                                                        | to UKG on your behalf                         |
| Please contact your manager to update your | The user attempting to submit the case has invalid characters in their | Review name and phone number                  |
| phone number or modify it to               | phone number on their employee information page.                       | for employee and user attempting to submit to |
| E- Verify standard                         |                                                                        | ensure must be 10 digits with no spaces or    |
|                                            |                                                                        | special character in                          |
|                                            |                                                                        | their employee information page.              |
| The Case status Conflict                   | Case is invalid state                                                  | Refresh browser page to resolve               |

### Submitting – After Entering Form 19 Information

An information message will display with some tips. On the case page and above the left panel are links to the employee's records and a completion status bar showing the percentage complete of the request.

| ← E-Verify: Case #2019329220148MG                                                  | CLOSE CASE EDIT CASE SAVE DRAFT SUBMI                                                                                                    |
|------------------------------------------------------------------------------------|----------------------------------------------------------------------------------------------------|
| A Incomplete     33% Started: 11.25.19 04.33 pm     Dover Townsend (Default) (145) | juest: Case Incomplete                                                                                                    |
| Enter Form I-9 Information                                                         | Review Case                                                                                                    |
| Review Case                                                                        | Is this information below correct?<br>Before submitting, take some time to check the information listed in Dover Townsend's Form I-9. You can change information before receiving case results by clicking the Edit Case |
| Verification Results                                                               | button.                                                                                                    |
| Case Closed                                                                        | Employee Information                                                                                                    |

- Close Case Clicking this button will immediately close the case. A verification pop-up will display giving you the option to continue or create a new case. The Current State column will display a status of Closed.
- Edit Case Click this button to edit the form. Once edits are complete, click Submit again to return to review mode.
- Save Draft Clicking this button will save your work and return you to the E-Verify Requests report page. From here, you can reselect the employee, complete the work, and finally submit the request. The Current State column will display a status of Draft.
- Submit When you are ready, click Submit to send the case to E-Verify. You will be advanced to the Verification Results tab.

### Verification Results – After Clicking Submit for E-Verify Case

On this tab, you must confirm the data you are submitting matches the employee's I9 form. If a piece of information does not match the employee's I9 form, select that option and then edit accordingly. Once edited, select the option to indicate that it now matches.

1. Once ready, you can save and return to your work by clicking Save Draft, or you can proceed by clicking ContinueTo Case Results.

| ← E-Verify: Case #2019329220148MG                                             | CONTINUE TO CASE RESULTS SAVE DRAFT                                                                                                    |
|-------------------------------------------------------------------------------|----------------------------------------------------------------------------------------------------|
| Incomplete 66% Stande: 11.25.19.04.23.pm  Dover Townsend: (Default) (145)  Re | suest: Case Incomplete                                                                                                    |
| Enter Form I-9 Information                                                    | Verification Results                                                                                                    |
| Review Case                                                                   | Are you sure? Check your data entry with Dover Townsend's Form I-9                                                                                                    |
| Verification Results                                                          | First Name *  Information entered matches Form 19  First Name *  First Name *                                                                                                    |
| Case Closed                                                                   | Information entered does not match Form I-9     Dover                                                                                                    |
|                                                                               | Last Name*  O Information entered matches Form I-9 Dete Of Birm*  Dete of Birm*  Dete of Birm*  Dete of Birm*  Dete of Birm*                                                                                                    |
|                                                                               | Information entered does not match Form 1/9     00.09.98                                                                                                    |
|                                                                               | U.S. Paugon f at P Paugon Coult * .<br>© Information entered does not match Fram 19 U.S. Paugon t # or Paugon t # or Paugont # or Paugont # or Paugont# or Paugont # or Paugont# or Paugo |
|                                                                               | U.S. Social Security Number *           Information entered matches Form1-Pl         U.S. Social Security Number *           O Information entered does not match Form1-Pl         111-11-1130                                                                                                    |

**Upload Images:** After clicking Continue To Case Results, you will be taken to the Verification Results page, where supporting identification picture files can be uploaded. Once the files are uploaded, click Continue.

| ← E-Verify: Case #2019329220148MG                                                |                                                                         |                                                                                                    |
|----------------------------------------------------------------------------------|-------------------------------------------------------------------------|----------------------------------------------------------------------------------------------------|
| Incomplete 66% Started: 11.25.19.04.33 pm      Dr Dover Townsend (Default) (145) | equest. Case Incomplete                                                 |                                                                                                    |
| Enter Form I-9 Information                                                       | Verification Results                                                    |                                                                                                    |
| Review Case                                                                      | Upload Dover Townsend's U.S. Passport or Passport Card                  |                                                                                                    |
| Verification Results                                                             | Because there was no photo found for Dover Townsend, submit a valid pho | oto of Dover Townsend's Passport by uploading images from your computer. The file can be a .jpegpdf or .png file no greater than SMB. |
| Case Closed                                                                      | Passport ID *                                                           | Passport Barcode *<br><u>+</u> CHOOSE                                                                                                 |

**Tentative Nonconfirmation (TNC)**: You will then be taken to another Verification Results page that will place you request in Tentative Nonconfirmation status. A user warning message explains what this page means. Steps explain how to proceed. Indicate if employee intends to take further action to complete the requirements needed on the form by selecting the appropriate response. On this page, you can again choose to save and return to your work by clicking Save Draft, or if you are ready, click Continue.

| ← E-Verify: Case #2019329220148MG                                                      | CONTINUE SAVE DRAF                                                                                                    | FT |
|----------------------------------------------------------------------------------------|----------------------------------------------------------------------------------------------------|----|
| A Incomplete 66%<br>Started: 11.25.19.04.33 pm<br>D Dover Townsend (Default) (145) & F | Request: Tentative Nonconfirmation (DHS and SSA)                                                                                                    |    |
| Enter Form I-9 Information                                                             | Verification Results                                                                                                    |    |
| Review Case                                                                            | A Tentative Nonconfirmation                                                                                                    |    |
| Verification Results                                                                   | It's okay/ EVerify just needs some more information from you and Dover Townsend before confirming employment authorization. Here are the next staps you both will need to take.                                                                                                    |    |
| Case Closed                                                                            | Next Stepc:         STEP 1         Development and review the Further Action Notice with Dover privately. Make sure that Dover fully understands the Further Action Notice. This document will explain why Dover received this result, and what to do next.         Hype encounter any issues downloading your document please ensure that you are using the latest version of your brower and that your popue blocker is deabled.         Select Language         English       Image: Download Further Action Notice         Main Doner will allocate to take action to resolve this error and connect the data minmatch that led to this result.         1 frome vill allocate to take action to resolve this error and connect the data minmatch that led to this result.         • If Oncer doloses to take action to resolve this case, indicates that in the option below. You will receive a final result that indicates that in the option below. You will receive a final result that indicates that a the option below. You will receive a final result that indicates that were used unables to confirm employment eligibility. Dover needs to understand that refusion below.         Or borer will take action to resolve this case, indicates that in the option below. You will receive a final result that indicates that need to confirm employment eligibility. Dover needs to understand that refusion below.         • Or borer will take action to resolve this case, indicates that in the option below. You will receive a final result that indicates that needs conton to resolve this case. Dover understands that a thise hop December 6th, 2019.         • Dover will take action to resolve this case. Dover understands that thise condon legund. | er |

## **Referral Date Confirmation**

This option will be available only if the first option is selected. After clicking Continue, you will receive a confirmation of the previous page selection. On this page, you will download the Referral Date Confirmation form. The form explains what you should do and lists the deadline for action.Click Continue to proceed.

| ← E-Verify: Case #2019329220148MG                                                                                                    | CONTINUE                                                                                                    |
|----------------------------------------------------------------------------------------------------|----------------------------------------------------------------------------------------------------|
| Incomplete         66%           Started: 11.25.19.04.33 pm         66%           OT         Dover Townsend         (Defsult) (143)         8 | equest Employee Referred (DHS and SSA)                                                                                                    |
| Enter Form I-9 Information                                                                                                    | Verification Results                                                                                                    |
| Review Case                                                                                                    | ① Confirmation: Dover intends to take action to resolve this case.                                                                                                    |
| Verification Results                                                                                                    | You have referred Dover Townsend to SSA on November 25th, 2019. To proceed, select a language and download the Referral Date Confirmation below. Provide this to Dover, who has contested this SSA TNC. Dover has until December 6th, 2019 to context SSA to resolve this issue. |
| Case Glosed                                                                                                    | If you encounter any issues downloading your document; please ensure that you are using the leaset venion of your brower and hat your pop-op blocker is deabled. Download Referral Date Confirmation English                                                                     |

#### E-Verify Requests Page – Statuses

On the E-Verify Requests report page, the Current State, Status, Form 19: Status and Closure Reason and other

columns will give you a snapshot of the status of your requests. The columns below will give you immediate information as to the status of cases, 19 forms and E-Verify requests. There are many other columns you can add or remove from this page that can also help you track and manage your requests.

| Column        | Data                                   | Description                                                                                                    |
|---------------|----------------------------------------|----------------------------------------------------------------------------------------------------|
| Current State |                                        | This column provides a current state for cases opened with the application that are either new<br>or in progress.                                                                                                    |
|               | Referred                               | The employee's case is mostly complete and has been referred to DHS and SSA.                                                                                                    |
|               | Closed                                 | The employee's case was manually closed by the Admin. Can be closed automatically if status is<br>Employment Authorized.                                                                                                    |
|               | Unconfirmed Data                       | The employee's case contains unconfirmed data. This will only appear if your E-Verify configuration allows users to proceed without the 19 data being confirmed.                                                                                                    |
|               | Pending Referral                       | The employee's case goes into Pending status when the user clicks the Save Draft button. This means not all required elements of the case have been completed.                                                                                                    |
|               | Draft                                  | The employee's case was saved by the user during its creation, which puts it into Draft status.                                                                                                    |
|               |                                        |                                                                                                    |
| Status        |                                        | This column provides a status for cases submitted to and being processed by E-Verify.                                                                                                    |
|               | Employment Authorized                  | The employee's information was verified by SSA and DHS. The case auto closes, and no action is required. Case is closed automatically.                                                                                                    |
|               | SSA Tentative Nonconfirmation<br>(TNC) | A case receives this status when the information entered in E-Verify does not match SSA records or data available to DHS. A TNC does not necessarily mean that the employee is not authorized to work in the United States. Action must be taken to resolve the issue.<br>1. Print the English version of the Further Action Notice from E- Verify;<br>2. Inform the employee of the TNC result in private;<br>3. Allow the employee the option to take action on the TNC;<br>4. Provide a copy of the signed Further Action Notice in English for the employee; and<br>5. Print and provide the employee with the Referral Date Confirmation if they decide to take<br>action on the TNC.                                                                                                    |
|               | Employee Referred to SSA               | Your case is referred to the Social Security Administration (SSA). If employees would like to resolve the case, they must visit an SSA field office within 8 Federal Government working days of the date the case was referred to begin resolving the Tentative Nonconfirmation (TNC). Employers should provide employees with the Further Action Notice and the Referral Date Confirmation from E-Verify. The SSA TNC Further Action Notice includes information about the employee's E-Verify case and which documents are needed when the employee visits SSA. The Referral Date Confirmation provides the date by which the employee must visit SSA. To resolve the TNC, the employee must bring the SSA TNC Further Action Notice when visiting an SSA field office. Federal Government working days are Monday through Friday except for federal holidays. |
|               | Final Nonconfirmation                  | Employees are not authorized to work. A case receives this status when E-Verify cannot confirm an employee's eligibility. This could be due to the employee not contacting the agency to resolve discrepancies during the 8 federal government working days due date, calculated from when the case was submitted. The case must be closed.                                                                                                    |

|                 | Case Incomplete                           | The employee has not yet taken necessary action on the case. There is unconfirmed data.                                                                                                    |
|-----------------|-------------------------------------------|----------------------------------------------------------------------------------------------------|
|                 | Employment Authorization Not<br>Confirmed | E-Verify cannot confirm employee is authorized to work in the United States at this time.                                                                                                    |
|                 | Continuance                               | The SSA may provide an estimated resolution date for an SSA Case in Continuance. If an estimated resolution date is not provided by E-Verify, the case will display a status of Pending. You may also be given an updated date, should the estimated resolution date change. |
|                 | No Show                                   | Employee failed to contact the government within the provided timeframe (equivalent to a Final Nonconfirmation.)                                                                                                    |
| Form 19: Status |                                           | This column shows the status of the 19 form being used in the E- Verify case.                                                                                                    |
|                 | Not Authorized                            |                                                                                                    |
|                 | Verifying                                 |                                                                                                    |
| Submitted On    | Date                                      | The date the request was submitted to E-Verify. This date will be used to determine the due date.                                                                                                    |
| Created         | Date                                      | The date the I9 form and process was started                                                                                                    |
|                 |                                           |                                                                                                    |